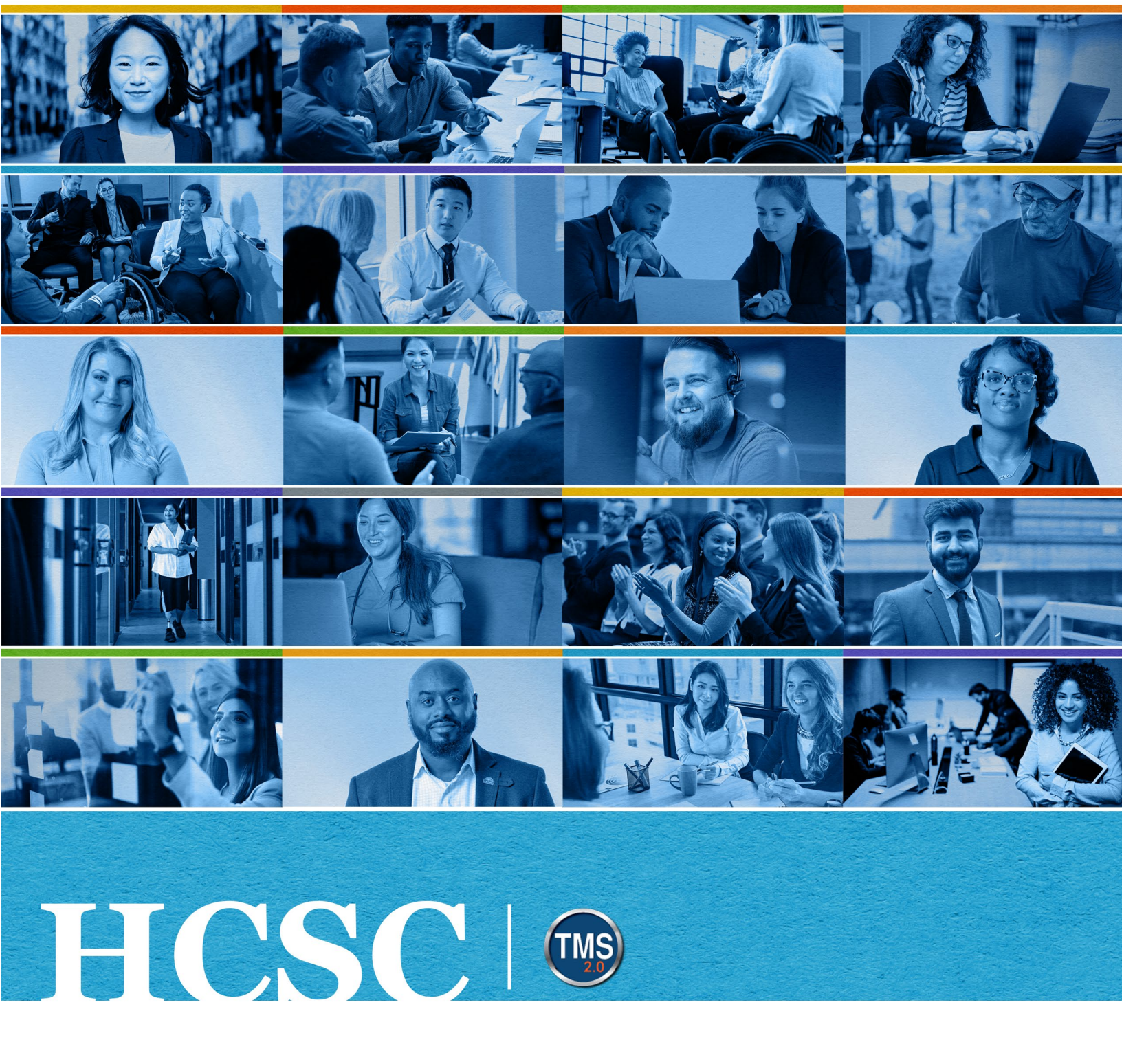

# U.S. Department of Veterans Affairs Manager Job Aid

Navigate Employee My Learning

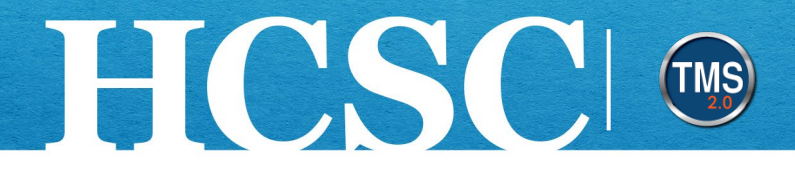

## Manager Job Aid: Navigate Employee My Learning

(Revision Date: January 21, 2025)

#### Purpose

The purpose of this job aid is to guide you through the step-by-step process of accessing and navigating an employee's My Learning.

In this job aid, you will learn how to:

- Task A. Navigate to Team View
- Task B. Access an Employee's My Learning
- Task C. Filter an Employee's My Learning

Mission The Human Capital Services Center will provide a delightful customer experience to engage VA employees with products and services that will enable them to become role models in serving Veterans and their families.

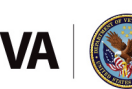

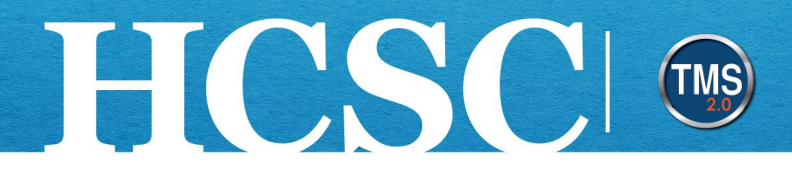

#### Task A. Navigate to Team View

- 1. From the VA TMS landing page, select the Home dropdown menu.
- Select the My Learning option. This will navigate you to the My Learning area of the TMS. NOTE: Selecting the Manage My Team tile under Quick Actions will navigate you to that area in one step.

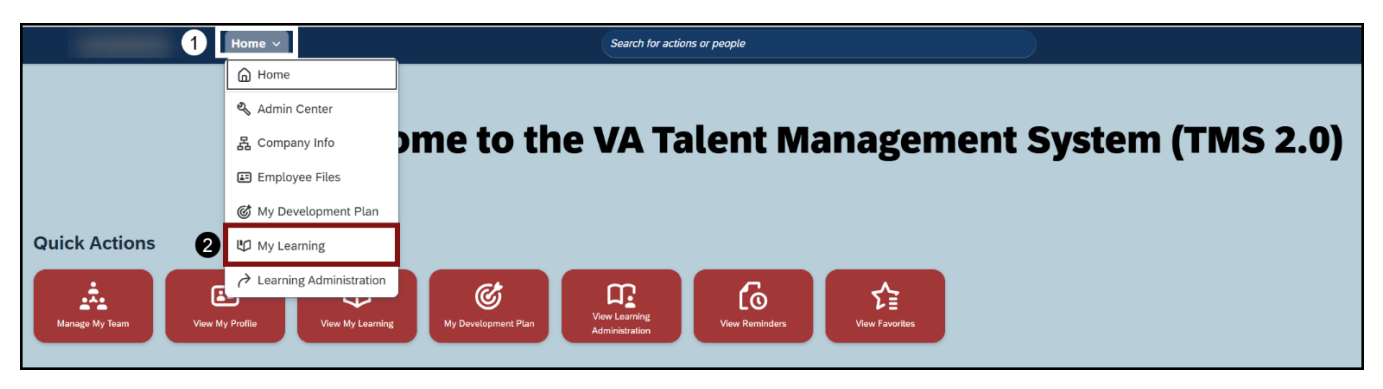

- 3. Select the **Dashboards** menu.
- 4. Select **Team View** from the dropdown menu.

| My Learning                     | •                | Search for actions or people | Q ⊘ BU                    |
|---------------------------------|------------------|------------------------------|---------------------------|
| Learning<br>Search for Learning | Q Browse Library | New Learning Experience      | 3 & ~ := ~<br>4 Team View |
|                                 |                  |                              | Learning Administration   |

Mission The Human Capital Services Center will provide a delightful customer experience to engage VA employees with products and services that will enable them to become role models in serving Veterans and their families.

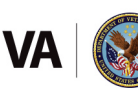

Vision We believe engaged and developed VA employees will change the lives of Veterans and their families for the better.

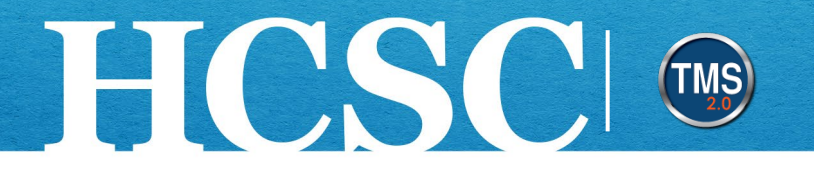

#### Task B. Access an Employee's My Learning

1. Select an **employee name** to launch that user's My Learning. **NOTE:** The search bar can be used to search for specific users.

| Learning Home Page / Team View              | B0016 UATSUBORDINATE's Learning                                          | Send Reminder ••• |
|---------------------------------------------|--------------------------------------------------------------------------|-------------------|
| Team View     •••       Search people     Q | BU B0016 UATSUBORDINATE I Status                                         |                   |
| BU B0016 UATSUBORDINATE Needs Attention >   | Required Learning (4)     Assigned Learning (1)     Invest in Myself (0) |                   |
| BU B0030 UATSUBORDINATE Needs Attention >   | Required Learning (4)                                                    | <b>7</b> •        |
| BU B0036 UATMANAGER Needs Attention >       | *UAT Item Only* Overdue<br>Curriculum: UAT CURR Only<br>571 days overdue |                   |
|                                             | Other *UAT Item Only* Due Now                                            |                   |
|                                             | Curriculum: UAT CURR Only                                                |                   |
|                                             | 36 days overdue<br>Online                                                |                   |

Mission The Human Capital Services Center will provide a delightful customer experience to engage VA employees with products and services that will enable them to become role models in serving Veterans and their families.
 Vision We believe engaged and developed VA employees will change the lives of Veterans and their families for the better.

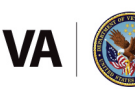

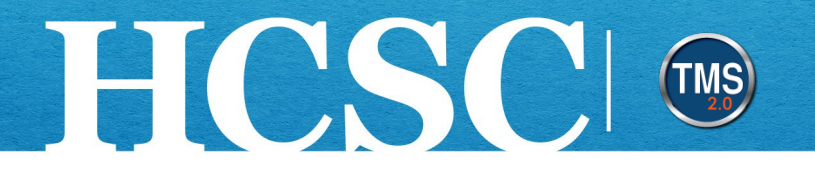

### Task C. Filter an Employee's My Learning

- 1. Filter assignments on an employee's My Learning by selecting the **Filter** icon.
- 2. From the **Filter By Type** dropdown menu, check the box to select what type of learning assignment should be displayed: Course, Class, Curriculum Requirement, or Program.

| Learning Home Page / Team View              | B0016 UATSUBORDINATE's Learning                                           | Send Reminder •••                    |
|---------------------------------------------|---------------------------------------------------------------------------|--------------------------------------|
| Team View     •••       Search people     Q | BU B0016 UATSUBORDINATE   Status  Curriculum Compliance Expired           |                                      |
| BU B0016 UATSUBORDINATE Needs Attention >   | Required Learning (4) Assigned Learning (1) Invest in Myself (0)          |                                      |
| BU B0030 UATSUBORDINATE Needs Attention >   | Required Learning (4)                                                     | 1 7 ∼<br>7 Filter By Type            |
| BU B0036 UATMANAGER Needs Attention >       | Curriculum: UAT CURR Only<br>571 days overdue                             | Course                               |
|                                             | Other  *UAT Item Only* Due Now Curriculum: UAT CURR Only  36 days overdue | Class Curriculum Requirement Program |

Mission The Human Capital Services Center will provide a delightful customer experience to engage VA employees with products and services that will enable them to become role models in serving Veterans and their families.

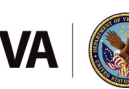

Vision We believe engaged and developed VA employees will change the lives of Veterans and their families for the better.